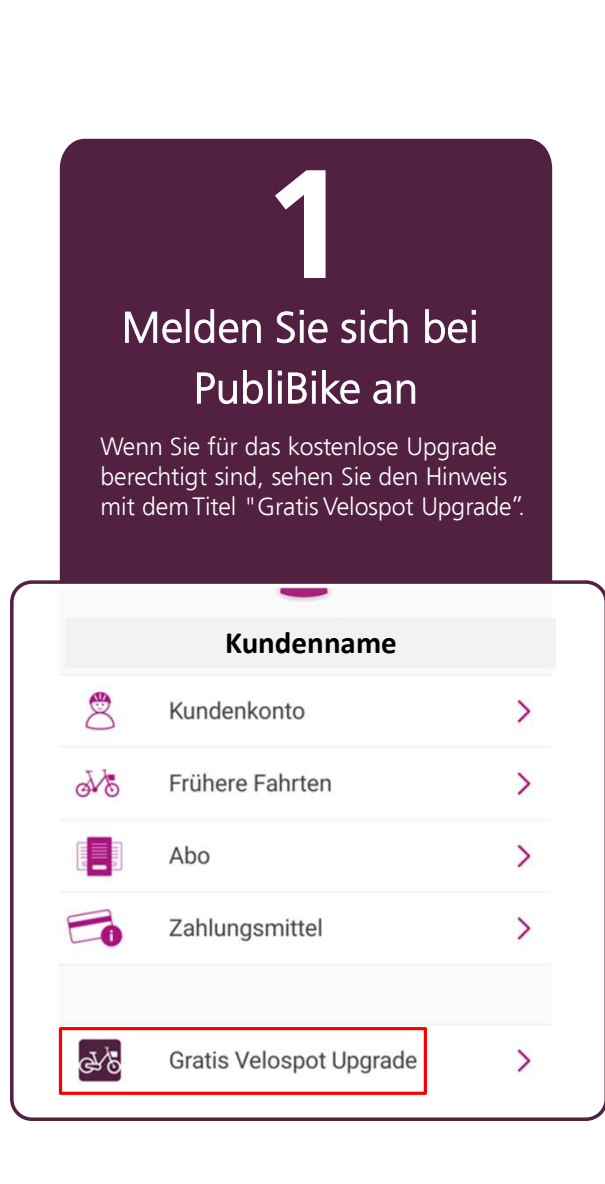

## ANLEITUNG GRATIS VELOSPOT UPGRADE

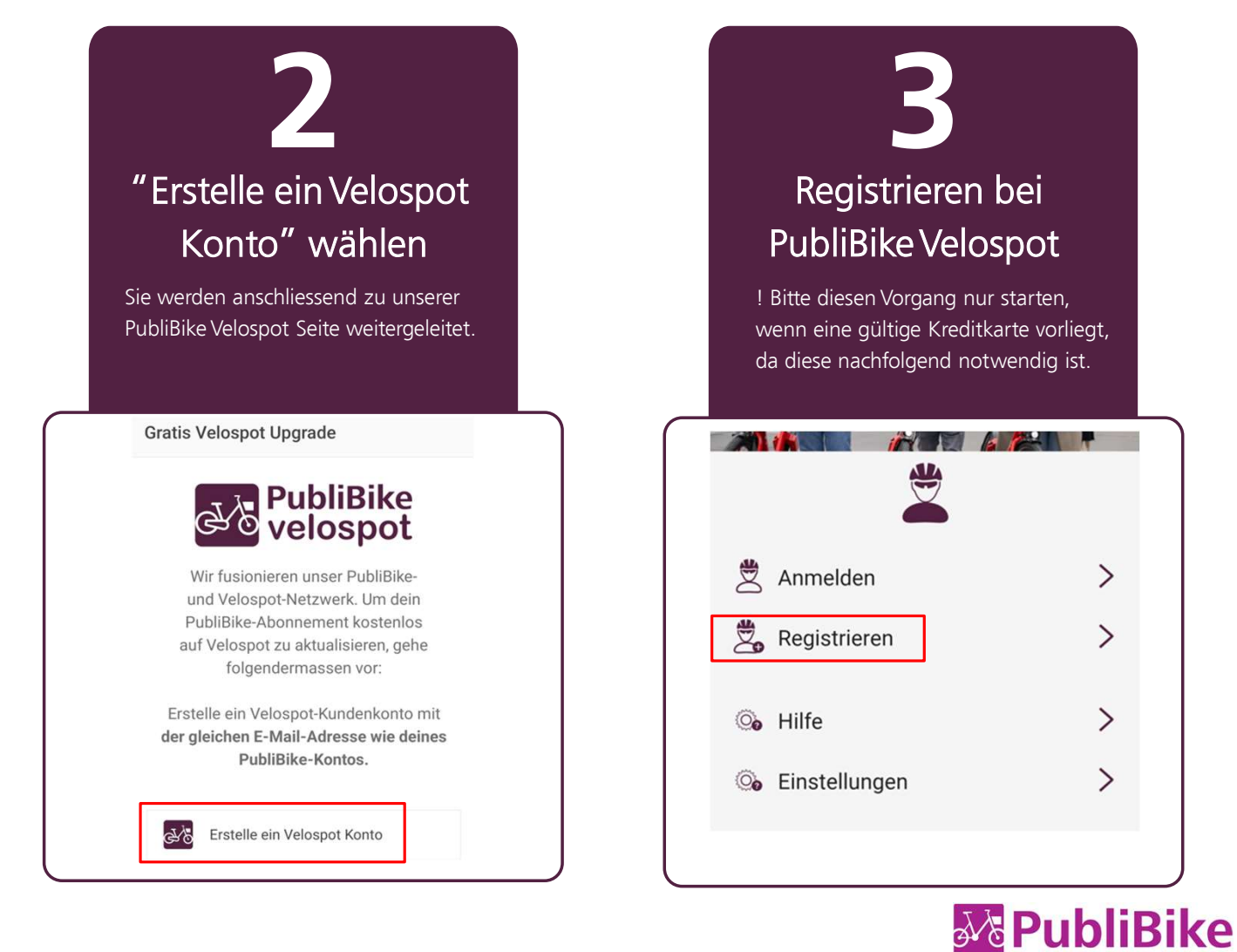

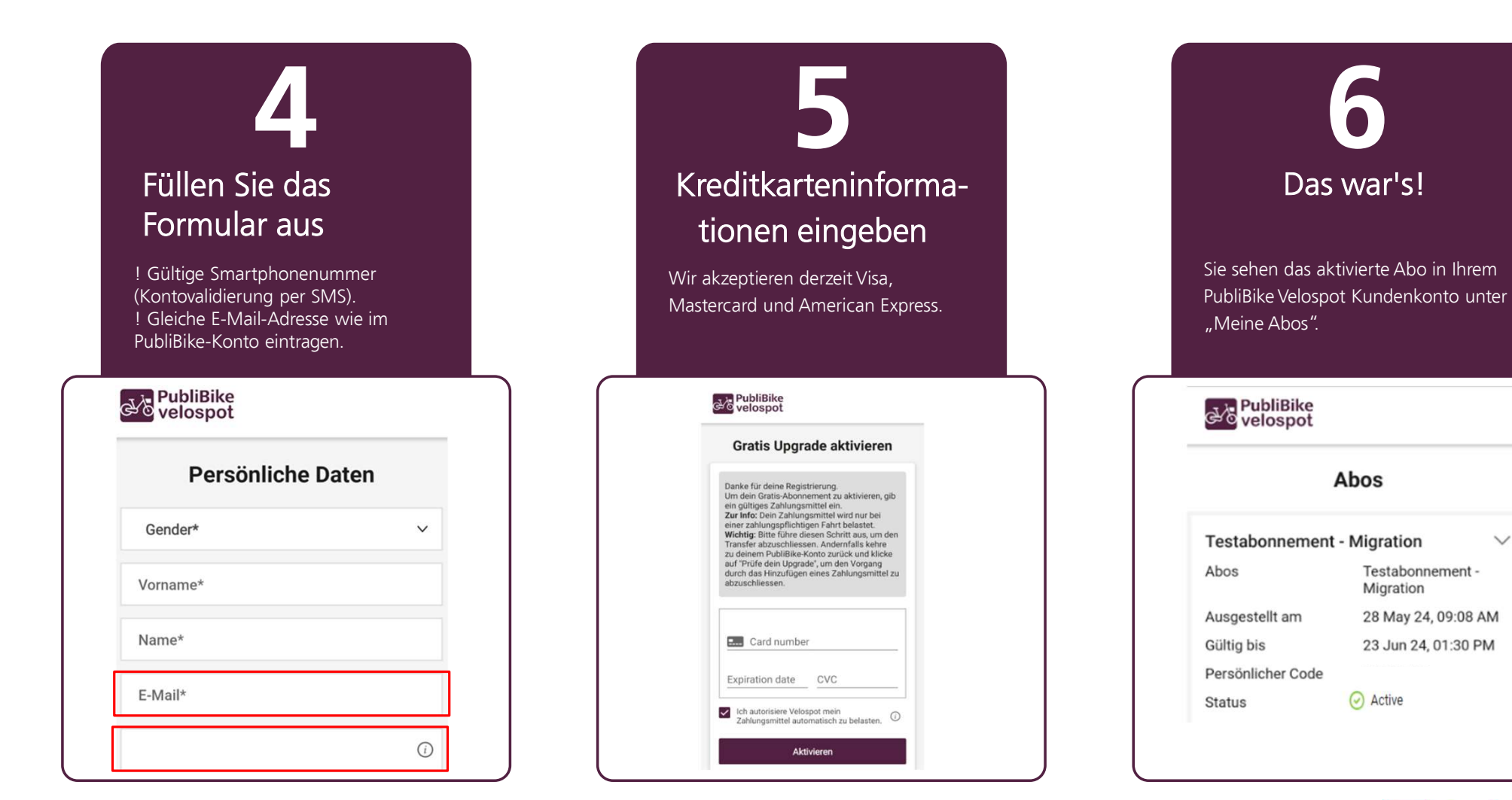

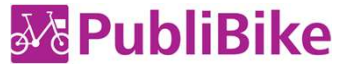

 $\sim$